## Definition:

Null characters in the database are shown as '#' (Hash) in WEBI reports. We will see how to display them as a space in this document.

## Null characters shown in the report as #:

 Add the attributes of the Position dimension Position – Address Line 1 (Key) and Position – Address Line 2 (Key) from Available Objects side panel in WEBI Design mode, inside a WEBI report.

| Position - Key | Position                              | Position - Address Line 1 (Key) | Position - Address Line 2 (Key) |
|----------------|---------------------------------------|---------------------------------|---------------------------------|
| 800114722      | Environmental Health Regional Special | #                               | #                               |
| 90097102       | Assistant State Controller            | 3512 Bush St.                   | #                               |
| REEKANCA       | Ncas Functional Manager               | 3512 Bush St.                   | #                               |
| 90057103       | Business And Technology Applic Analys | 3512 Bush St                    | #                               |
| 2002/01/02     | Business Systems Analyst              | 3512 Bush St                    | #                               |
| 90097107       | Business Systems Analyst              | 3512 Bush St.                   | #                               |
| 9002231022     | Business Systems Analyst              | 3512 Bush St.                   | #                               |
| 2008710R       | State Management Analyst              | 3512 Bush St                    | #                               |
| and the second | Business Systems Analyst              | 3512 Bush St.                   | #                               |

When you refresh the report, you will notice # characters appearing in the blank fields.

 Select a cell the Position – Address Line 1 (Key) and click on the Formula editor on the left corner.

| Business Objects <sup>-</sup>                                                                                                    | Engage E                          | xplore Ex                                    | plain                                                                                            |                                  |                                                       |
|----------------------------------------------------------------------------------------------------|-----------------------------------|----------------------------------------------|--------------------------------------------------------------------------------------------------|----------------------------------|-------------------------------------------------------|
| Home Documents B0077: Position Attrib                                                                                                    | .= + X                            |                                              |                                                                                                  |                                  | -                                                     |
| File Properties                                                                                                    | Report Element Format             | Data Access Analy                            | vsis Page Setup                                                                                  |                                  | Reading Design                                        |
| □       ∞       □       ∴       ∴       ∴       ∴       ∴       ∴       ∴       ∴       ∴       ∴       ∴       ∴       ∴       ∴       ∴       ∴       ∴       ∴       ∴       ∴       ∴       ∴       ∴       ∴       ∴       ∴       ∴       ∴       ∴       ∴       ∴       ∴       ∴       ∴       ∴       ∴       ∴       ∴       ∴       ∴       ∴       ∴       ∴       ∴       ∴       ∴       ∴       ∴       ∴       ∴       ∴       ∴       ∴       ∴       ∴       ∴       ∴       ∴       ∴       ∴       ∴       ∴       ∴       ∴       ∴       ∴       ∴       ∴       ∴       ∴       ∴       ∴       ∴       ∴       ∴       ∴       ∴       ∴       ∴       ∴       ∴       ∴       ∴       ∴       ∴       ∴       ∴       ∴       ∴       ∴       ∴       ∴       ∴       ∴       ∴       ∴       ∴       ∴       ∴       ∴       ∴       ∴       ∴       ∴       ∴       ∴       ∴       ∴       ∴       ∴       ∴       ∴       ∴       ∴       ∴       ∴ | Table Cell Section                | Chart Formula<br>II · · · Formula<br>Formula | Editor                                                                                           | e 1 (Key)]                       |                                                       |
| Position - Kej Position                                                                                                    | Posi                              | tion - Ad Ires                               | Ble objects B0077: Position Attributes Addl. Center Ref. Application of Fund Application of Fund | Functions                        | Operators<br>= < <= <<br>+ - / *<br>Values<br>Promote |
| COLUMN Environmen                                                                                                    | ntal Health Regional Special #    |                                              | Business area<br>& Business area - Ke                                                            | Date & Time     Document         | :                                                     |
| SCOURCE Assistant S                                                                                                    | tate Controller 3512              | 2 Bush St.                                   | Calendar Year/Month                                                                              |                                  | After 📢                                               |
| States Neas Funct                                                                                                    | tional Manager 3512               | 2 Bush St.                                   | 👫 Calendar Year/Mon                                                                              | misc.     Misc.     Imic Numeric | And                                                   |
| SCOURIOS Business A                                                                                                    | and Technology Applic Analys 3512 | 2 Bush St                                    | ✓ K Calendar Year/Mon ✓ Controlling area                                                         | ⊞ <mark>i</mark> ⊡ Set           | Before_After                                          |
| Business S                                                                                                    | Systems Analyst 3512              | 2 Bush St                                    | 🔺 Controlling area - K                                                                           |                                  | Between                                               |
| SCOURCE Business S                                                                                                    | Systems Analyst 3512              | 2 Bush St.                                   | Cost Center<br>Key (<br>Key (                                                                    |                                  | Body                                                  |
| Business S                                                                                                    | Systems Analyst 3512              | 2 Bush St.                                   | Country                                                                                          |                                  | Bottom                                                |
| State Mana                                                                                                    | gement Analyst 3512               | 2 Bush St                                    |                                                                                                  |                                  | Col                                                   |

You will see the Address line 1 is shown in the formula editor as =[Position].[Position - Address Line 1 (Key)]

 In order to replace the # characters with space or blank, change the Address line 1 formula as follows:

=If IsNull([Position].[Position - Address Line 1 (Key)]) Or [Position].[Position - Address Line 1 (Key)] = "#" or [Position].[Position - Address Line 1 (Key)] = "Not Assigned" Then " " Else [Position].[Position - Address Line 1 (Key)]

This new formula checks if the field value is null or "#" or "Not Assigned" then it replaces with a space character, otherwise will display the value as it is.

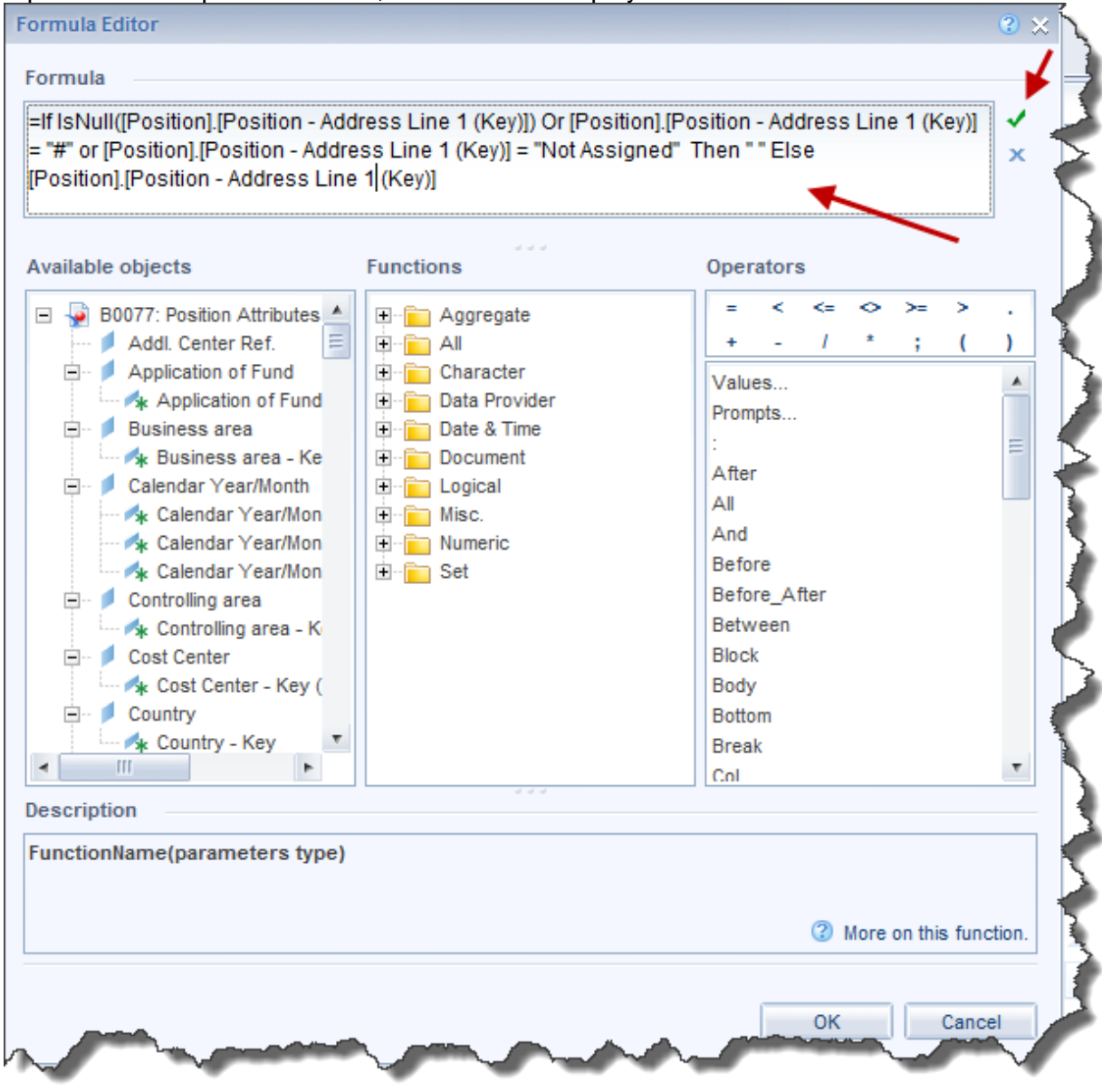

 Again update the Position Address Line 2 (Key) field using Formula editor as follows: =If IsNull([Position].[Position - Address Line 2 (Key)]) Or [Position].[Position - Address Line 2 (Key)] = "#" or [Position].[Position - Address Line 2 (Key)] = "Not Assigned" Then " " Else [Position].[Position - Address Line 2 (Key)]

<

5. Now you will see the # characters are replaced with spaces in the report.

| Position - Key | Position                              | Position - Address Line 1 (Key) | Position - Address Line 2 (Key) |
|----------------|---------------------------------------|---------------------------------|---------------------------------|
| 19919-282      | Environmental Health Regional Special |                                 |                                 |
| 90682162       | Assistant State Controller            | 3512 Bush St.                   |                                 |
| 900001104      | Ncas Functional Manager               | 3512 Bush St.                   |                                 |
| 10027168       | Business And Technology Applic Analys | 3512 Bush St                    |                                 |
| teer (eg       | Business Systems Analyst              | 3512 Bush St                    |                                 |
| 90687167       | Business Systems Analyst              | 3512 Bush St.                   |                                 |
|                | Business Systems Analyst              | 3512 Bush St.                   |                                 |
| ICCH71CR       | State Management Analyst              | 3512 Bush St                    |                                 |
| 10002111       | Business Systems Analyst              | 3512 Bush St.                   |                                 |
| 0087112        | Business Sustems Analyst              | 3512 Bush St.                   |                                 |
| 100025554      | Trainer Specialist                    | 3512 Bush St.                   |                                 |

## Using Variables in WEBI

You can also create two new variables for Address Line 1 and Address Line 2 in the Available Objects panel and can use these two variables in the report by dragging them from Variables folder instead of directly using the address line attributes from Position dimension. This is an alternate method to above.

- 1. Click the Available Objects side panel and scroll down to the bottom to see Variables folder.
- 2. Choose New Variable from the right click menu of the Variables folder.

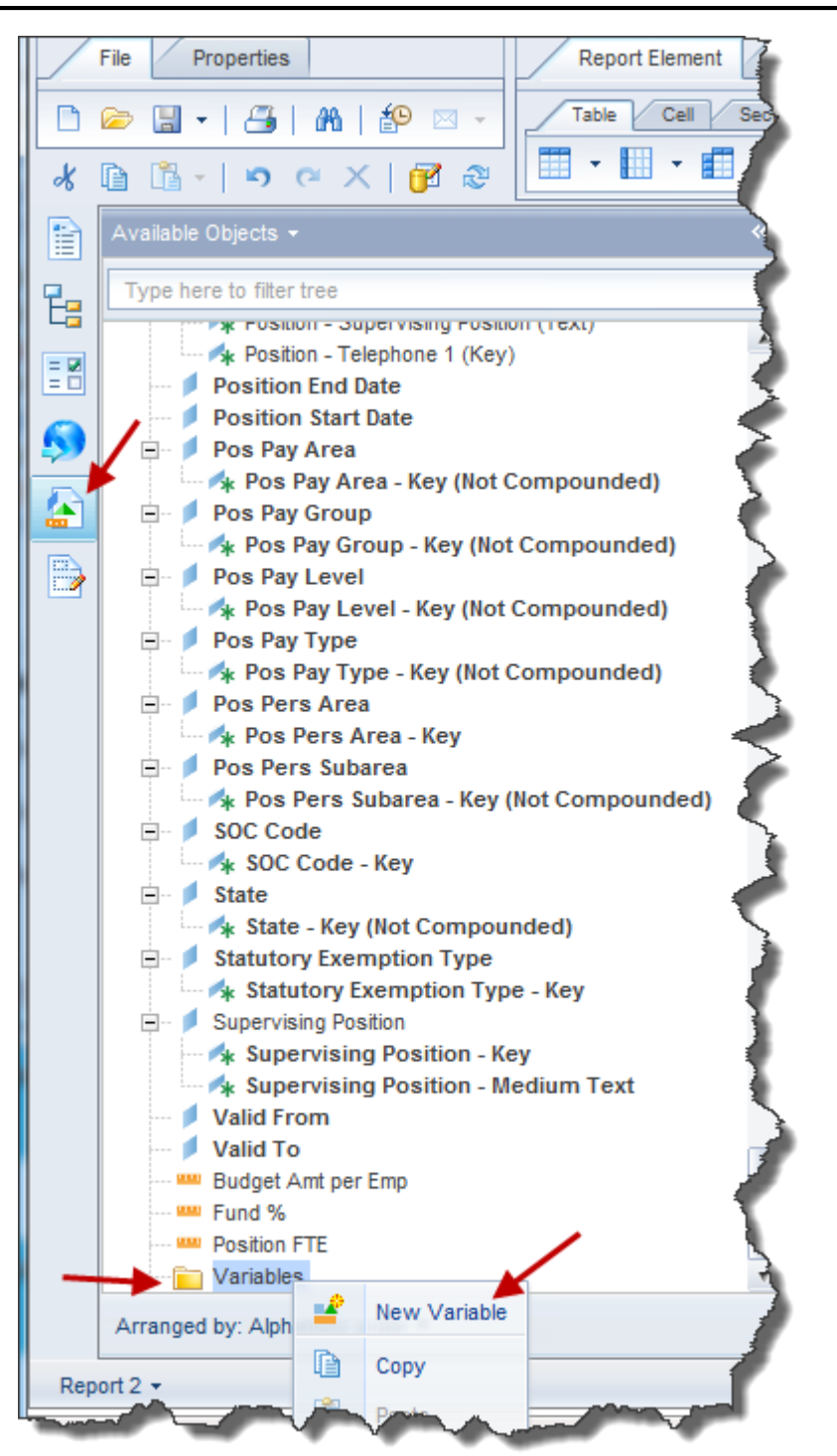

3. Enter the name as Position Address Line 1 and add the formula in the formula box. =If IsNull([Position].[Position - Address Line 1 (Key)]) Or [Position].[Position - Address Line 1 (Key)] = "#" or [Position].[Position - Address Line 1 (Key)] = "Not Assigned" Then " " Else [Position].[Position - Address Line 1 (Key)]

| Create Variabl                   | e                                                                                                    |                                                                                                    | 3                                |  |  |
|----------------------------------|----------------------------------------------------------------------------------------------------|----------------------------------------------------------------------------------------------------|----------------------------------|--|--|
| Variable Defir                   | nition                                                                                                    |                                                                                                    |                                  |  |  |
| Name:                            | Position Address Line 1                                                                                                    |                                                                                                    |                                  |  |  |
| Qualification:                   | Dimension                                                                                                    |                                                                                                    |                                  |  |  |
| Туре:                            | unknown                                                                                                    |                                                                                                    |                                  |  |  |
| Formula<br>=If IsNull([Po        | sition].[Position - Add                                                                                                    | ress Line 1 (Key)]) Or [Position].[F                                                                                                    | Position - Address Line 1 (Key)] |  |  |
| = "#" or [Posi<br>[Position].[Po | tion].[Position - Addre<br>sition - Address Line                                                                                               | ss Line 1 (Key)] = "Not Assigned"<br>1 (Key)]                                                                                                    | Then ** Else                     |  |  |
| <ol> <li>Formula has</li> </ol>  | not been validated.                                                                                                    |                                                                                                    | \<br>\                           |  |  |
| Available obje                   | ects                                                                                                    | Functions                                                                                                    | Operators                        |  |  |
| B0077     Ad     Ad     A     A  | : Position Attributes<br>dl. Center Ref.<br>plication of Fund<br>Application of Fund<br>siness area<br>Business area - Ke<br>lendar Year/Month | Aggregate All Character Character Data Provider Character Date & Time Character Character Charac | =       <                        |  |  |
| Description                      |                                                                                                    |                                                                                                    |                                  |  |  |
| FunctionNam                      | e(parameters type)                                                                                                    |                                                                                                    | 3 More on this function          |  |  |
|                                  | at an at                                                                                                    | and the                                                                                                    | OK Cancel                        |  |  |

Similarly add a new variable for Position address line 2.

4. You will see the new variables listed under Variables folder inside Available Objects. You may have to scroll down again in the side panel to see them.

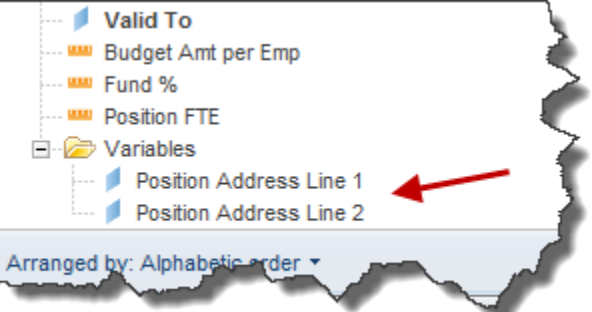

You can drag those two variables to the report and see the # sign gone from the column.